## Guía de Inicio Rápido

## Para Cambiar Su Idioma en la EVV Mobile App

Para cambiar su idioma en la EVV Mobile App, por favor, siga estos pasos:

| <b>1</b> Paso 1: Iniciar sesión                                         |                                                                                                    |
|-------------------------------------------------------------------------|----------------------------------------------------------------------------------------------------|
| Toque el icono para abrir la EVV<br>Mobile App.                         | 16:02 (© : ::i a to :::i a to :::i |
| A continuación, inicie sesión en la EVV<br>Mobile App.                  | > Antonio Garcia                                                                                                    |
| Seleccione el botón Menú en la esquina inferior derecha de la pantalla. |                                                                                                    |
|                                                                         | Consumidores                                                                                                    |

V2.0-01.16.2024-RCP 1 | Continúa en la próxima página

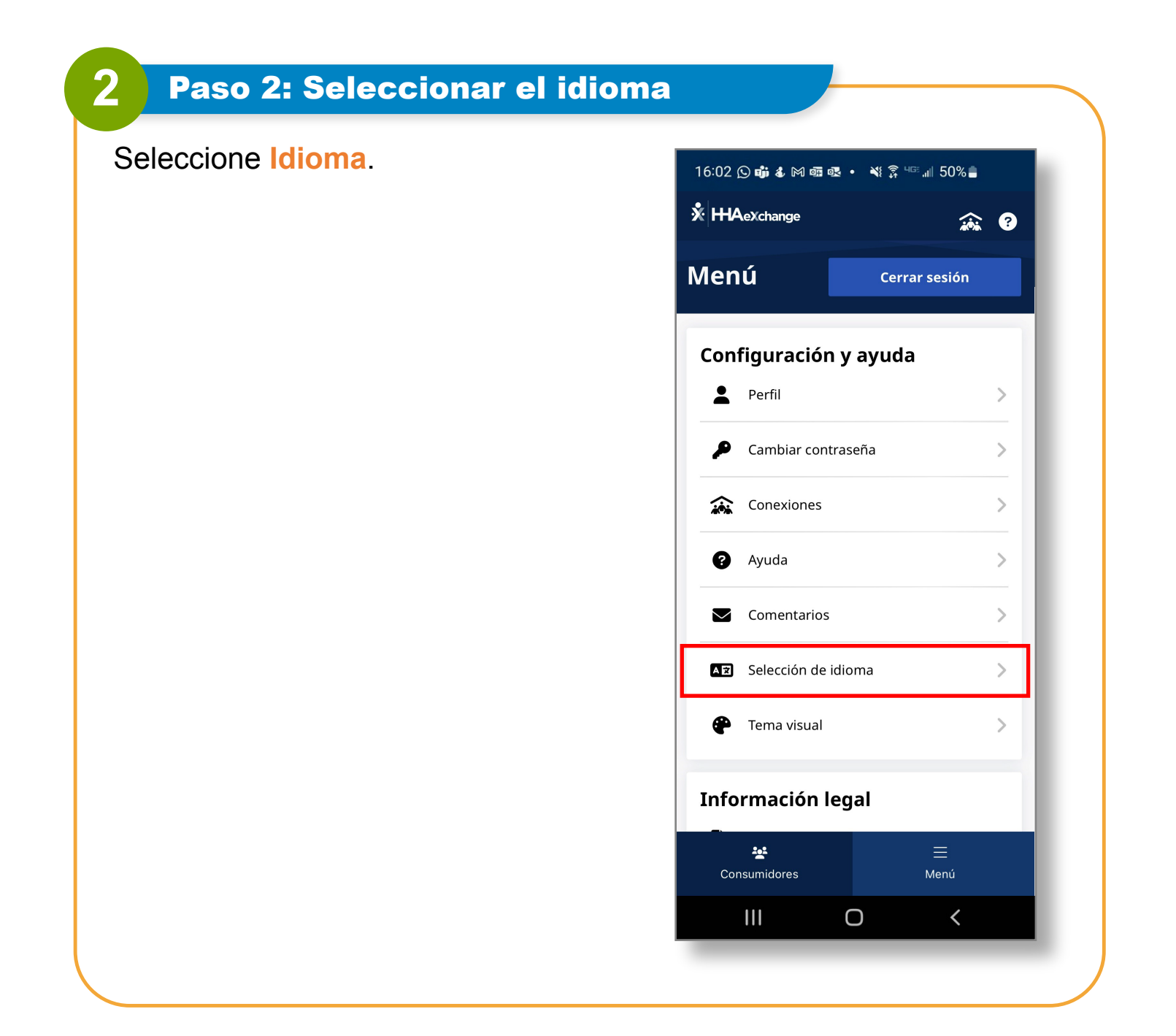

| <b>3</b> Paso 3: Hacer clic en Aplicar |                                   |
|----------------------------------------|-----------------------------------|
| Seleccione su idioma y toque Aplicar.  | 16:02 🕓 🏟 🌡 🎮 👜 🚭 🔹 🔌 🔅 💷 📶 50% 🛢 |
|                                        | English                           |
|                                        | Español 🗸                         |
|                                        | 中文 (简体)                           |
|                                        | Русский                           |
|                                        | Français                          |
|                                        | 한국어                               |
|                                        | Português                         |
|                                        | 中文 (傳統的)                          |
|                                        | Kreyòl Ayisyen                    |
|                                        | Շասետին                           |
|                                        | Aplicar                           |
|                                        |                                   |

Ahora ya sabe cómo cambiar su idioma en la EVV Mobile App.